RI ドーズキャリブレータ CRC-15R 型(前期型)

Lu-177 核種追加手順書

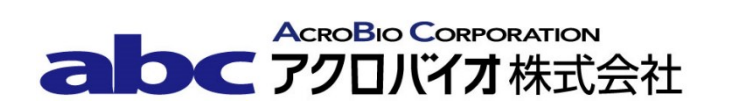

## Lu-177 核種追加方法

対象機器: CRC-15R/15W型

Lu-177 は初期状態で機器に登録がございませんので、下記手順に沿って追加登録を行ってください。

【登録手順】

**注意** ユーザーが追加できるのは 10 核種までです。すでに 10 核種登録されている場合は、あらかじめ 登録した核種を消去した後に追加してください。追加した核種はユーザーボタンへの割り当てが必要に なります。登録を始める前に割り当てるユーザーボタンを決めて下さい。

- 1. **HOME** ボタンを押下し、メイン画面(測定画面)を表示する。
- 2. **UTIL** ボタンを押下する。
- 3. **3**ボタンを押下し、3. SETUPを選択する。
- 4. **2** ボタンを押下し、2. OTHER を選択する。
- 5. パスワードの入力を求められるので、パスワード(S/N(機器後部に刻印された製造番号)の上3桁) を入力する。
- 6. ENTER ボタンを押下する。
- 7. **1**ボタンを押下し、1. USER KEYS を選択する。
- 8. WHICH KEY? U1 TO U5 と表示されるので、U1~U5 ボタンのうち、登録の変更または新規登録 を行うボタンを押下する。
- 9. 選択したユーザーキーに核種の登録がある場合は登録済みデータが表示される。登録がない場合は NONE と表示される。
- 最後の行に OK? Y/N と表示されるので 6 ボタンを押下する。(手順 9. において核種の登録がある場合、データは上書きとなる。上書きせずに新しい CAL 番号で追加登録する場合は、核種の登録がないユーザーキーを選択する。)(中止する場合は 9 ボタンを押下する。)
- 11. SPECIFY NUCLIDE と表示されるので、58177 と入力する。

- 12. NO SUCH NUCLIDE IN MEMORY と表示されるので ENTER タンを押下する。
- TYPE IN NUCLIDE: と表示されるので、LU177 と入力し、核種名が正しく表示されたことを確認する。
  アルファベットの選択はキーパッド下部の「「」「
  矢印ボタンで行う。
- 14. **ENTER** ボタンを押下する。
- 15. ENTER CAL #と表示されるので、459 \* 10 を入力する。
- 16. **ENTER** ボタンを押下する。
- 17. HALF LIFE UNIT: M H D Y と表示されるので、3 を押下しD が表示されたことを確認 する。
- 18. **ENTER** ボタンを押下する。
- 19. HALF LIFE: と表示されるので、 **6**. **7**1 を入力する
- **20. ENTER** ボタンを押下する。
- 21. 手順1.~20.までに入力したデータが表示されるので、核種名、キャリブレーション番号、半減期に 間違いのないことを確認し、9ボタンを押下する。
- 22. WHICH KEY? U1 TO U5 と表示されるので、HOME ボタンを押下し測定画面に戻る。
- 23. 核種を登録したユーザーボタンを押下し、画面左下の Cal #: が 459×10 になっていることを確認 する。
- 24. CAL 番号の変更は以上で終了です。

## 変更履歴

| 日付         | 変更者 | 変更内容                                                         |
|------------|-----|--------------------------------------------------------------|
| 2018/09/20 | 夏目  | 新規作成                                                         |
| 2021/06/28 | 木村  | 富士フイルム富山化学ルテチウムオキソド<br>トレオチド( <sup>177</sup> Lu)用に Cal 番号を変更 |
|            |     |                                                              |
|            |     |                                                              |
|            |     |                                                              |
|            |     |                                                              |